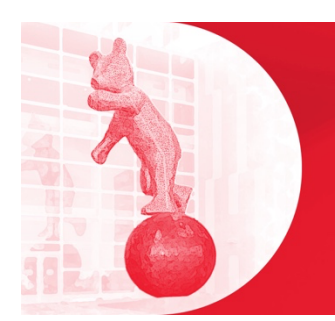

he MCH's Department of Pediatrics' Continuing Professional Development presents:

Mental Health in Pediatrics FEBRUARY 7, 2024 — (virtual event) Practical Problems in Pediatrics 2024 FEBRUARY 8-9, 2024 | PALAIS DES CONGRÈS — (in-person event)

Dear colleagues,

We are looking forward to welcoming you to the Practical Problems in Pediatrics Conference from February 8-9 at the Palais des congrès de Montréal. Please take a few moments to plan your participation and arrival.

## **Venue Information**

## Palais des congrès de Montréal | Meeting Rooms: 510 and 511

Closest entrances: 301 Saint-Antoine Street West and 1001 Place Jean-Paul-Riopelle Metro: Place d'Armes

Closest Parking: Quartier International - 249 Rue Saint-Antoine Ouest; fee \$23

Alternative Parking: Indoor Parking Palais des congrès - 1025 Rue Chenneville, accessible by Avenue Viger

# Web App - required to complete the speaker evaluations and to generate your CME certificate

The app is web-based. There is no download required. We recommend using Chrome. https://2024.pediatricsmcgill.ca/webapp

### **Log-In Information**

Username: [email address]

Password: Password you used to register to the conference. Can't remember your password? Use the password reset function or contact us via the Help Desk on the dashboard of the Web App or via email at <u>info@pediatricsmcgill.ca</u>.

### **Presentation Download**

You can download PDFs of presentations by clicking on the "PPT Presentations" button on the dashboard of the Web App. Batch download will become available on Tuesday afternoon. This solution is not compatible with iPads/tablets/mobile phones. It works very well on laptops and desktops. Some presenters will make their presentations only available **after** the talk.

### Verify your Privacy Settings

We imported your information into the attendee directory of the Web App. If your name doesn't appear, it's because you made that selection when you registered. You can add or remove yourself from the list of attendees by going to "My Profile" on your Dashboard. Then go to "Privacy" to update your settings. When your name appears, other participants can send you a message.

## At the Meeting

- Charge your **devices** before heading onsite. The meeting room does NOT provide electrical outlets at the participant's seats.
- **Registration** opens at 7:30am in the foyer of room 511. **Coffee and pastries** will be served as of 7:30am until 8:15am.
- The coat check is located on the ground floor in the Riopelle foyer space. \$4 per item.
- If you pre-selected the **workshops** you wish to attend, you will find your final assignments on the back of your nametag. If not pre-selected, simply proceed to the workshop of your choice.

• We still have a few seats available at the Lunch & Learn Round Table Discussions. Tickets can be purchased at the registration desk onsite.

#### Accreditation

This conference offers CFPC Mainpro+ and RCPSC MOC Section 1 credits.

This GROUP LEARNING program meets the certification criteria of the College of Family Physicians of Canada and has been certified by the Office of Continuing Professional Development, Faculty of Medicine and Health Sciences, McGill University for up to **13.5 Mainpro+ credits/hours**.

This program meets the accreditation criteria as defined by the Maintenance of Certification program of the Royal College of Physicians and Surgeons of Canada and has been accredited by the Office of Continuing Professional Development, Faculty of Medicine and Health Sciences, McGill University for up to **13.5 Section 1 credits/hours**.

Click here to view the breakdown of credits per day: <u>https://pediatricsmcgill.ca/en/program-2024-02/accreditation-2024-02</u>

#### How to obtain your CME Certificate

YOU MUST DOWNLOAD YOUR CERTIFICATE BY FEBRUARY 14 AT 23:59 EST. We are tracking the participation hours for you.

Here are the steps to follow to download your certificate.

The Specialty Day and the Practical Problems in Pediatrics Conference CME hours are reported on one combined certificate.

- STEP 1: Complete the "Evaluation for Presenters" for all the presentations that you have attended. This is the only way to ensure that your total credits calculate properly.
- STEP 2: Complete the "Global Evaluation" at the end of the day on February 9.
- STEP 3: Upon successful submission of the Global Evaluation, you will see a confirmation message on your screen as well as a button to print your certificate. Click the button to generate the PDF certificate. We recommend that you save the certificate to your device.

We look forward to welcoming you in person in a few days!

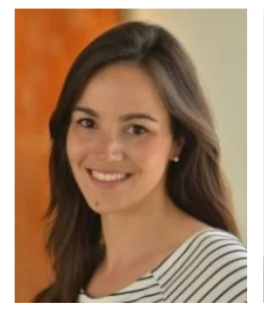

Helena Evangeliou MDCM, MBA, FRCPC

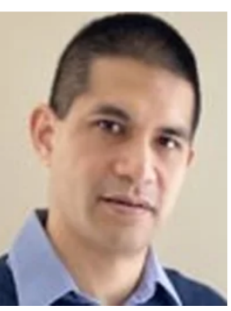

Chi-Minh Phi MD, FRCP(C)

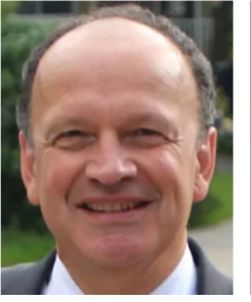

John Yaremko MD, FRCPC

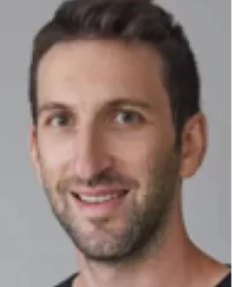

David Rothstein MDCM, CCFP

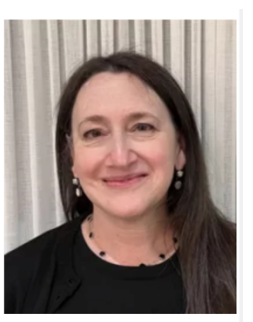

Terry Sigman MD, FRCPC

# **OUR PROUD SPONSORS**

Gold Sponsors: AstraZeneca Nutricia North America Pfizer Canada

Silver Sponsors: Abbott Nutrition Bausch Health Cutimed Inc. GSK Janssen Inc. Mead Johnson Nutrition Perrigo Pierre Fabre Laboratories Sanofi Seqirus Takeda Valneva